## ขั้นตอนการปรับเป็นพินัย ผ่านเว็บไซต์ของกรมการปกครอง ระบบปรับเป็นพินัย <u>http://offense.dopa.go.th</u>

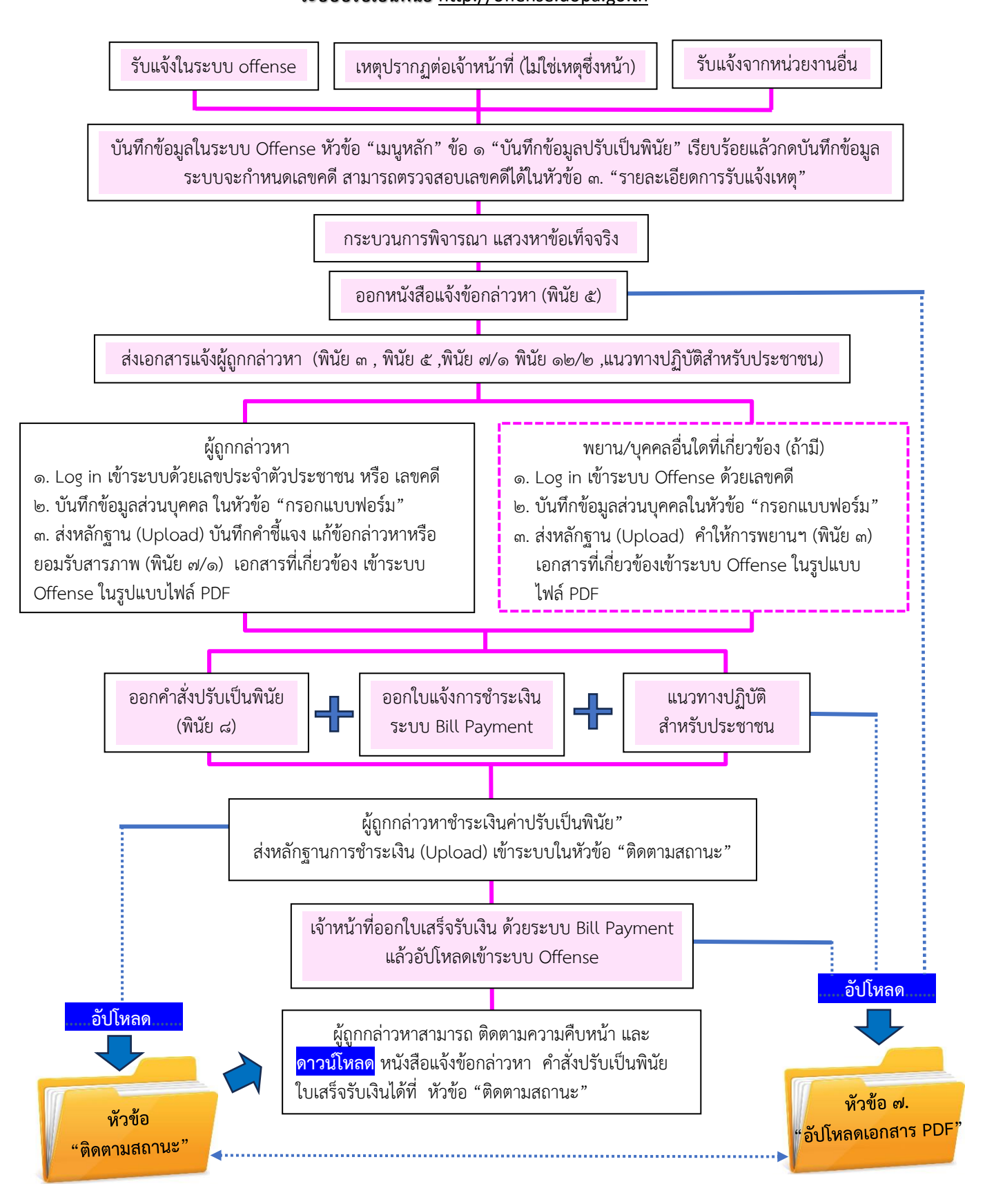

ส่วนงานนิติการ สำนักการสอบสวนนิติการ กรมการปกครอง